# OmniPreSense

## AN-013 OPS241 Code Update

From time to time, OmniPreSense provides code updates with new features and/or fixes for its radar sensors. The embedded code in the OPS241 short range radar sensor can be easily updated to take advantage of these enhancements. This application note describes how to update the code on the OPS241 radar sensors.

#### **Update Tools**

To update the code on the OPS241 radar sensor the user will need a JTAG programmer and a PC based code flashing tool. An example of a low cost JTAG programmer is the <u>miniWiggler</u> (Figure 1) available from Infineon. Other models are available from <u>Seggar</u>.

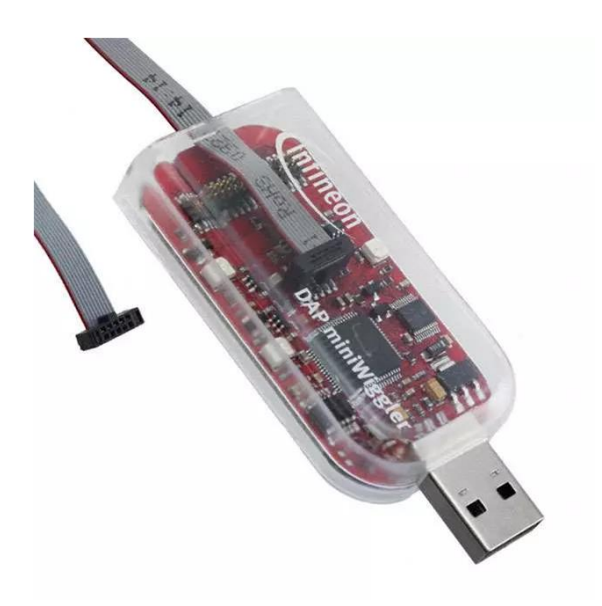

Figure 1. miniWiggler JTAG Programmer

The code flashing tool used by OmniPreSense is Memtool (Figure 2) also provided by Infineon. This free tool is available <u>here</u>.

|          |                                                                  | PFLASH                                             | I: 256 kByte OnC                                                                                                    | hip Program FLAS                                                                                         | H (not ready)                                                               | ¥                                                                       | 🔽 Enable                  |
|----------|------------------------------------------------------------------|----------------------------------------------------|----------------------------------------------------------------------------------------------------|----------------------------------------------------------------------------------------------------|-----------------------------------------------------------------------------|-------------------------------------------------------------------------|---------------------------|
|          | Open File<br>Select All<br>Add Sel. >><br>Save As<br>Read<br>Edt | Index<br>0<br>1<br>2<br>3<br>4<br>5<br>6<br>7<br>8 | Start<br>0x0C000000<br>0x0C004000<br>0x0C000000<br>0x0C010000<br>0x0C014000<br>0x0C014000<br>0x0C012000<br>0x0C012000 | End<br>0x0C003FFF<br>0x0C003FFFF<br>0x0C0017FFF<br>0x0C013FFFF<br>0x0C017FFF<br>0x0C017FFF<br>0x0C017FFF | Size<br>16K<br>16K<br>16K<br>16K<br>16K<br>16K<br>16K<br>16K<br>16K<br>128K | Erase<br>Program<br>Verify<br>SW Protect<br>HW Protect<br>Info<br>State | Program all<br>Verify all |
| infineon | Tool<br>Connect                                                  | Remov                                              | ve All Remov                                                                                                    | e Sel.                                                                                                   |                                                                             | Setup                                                                   | Exit                      |

Figure 2. Memtool Programming Tool

#### **Code Updating**

To update the code in the OPS241, follow the step by step instructions which follow. You should have a JTAG programming tool like the miniWiggler or Seggar noted above.

**Step 1.** Download and install the Memtool programming tool from the Infineon website. Follow the installation instructions that come with the download.

**Step 2.** Connect the JTAG programming tool connector to the JTAG connector on the OPS241 (J6) located in near the middle of the board (Figure 3). The connector is keyed, so it can only connect in one direction.

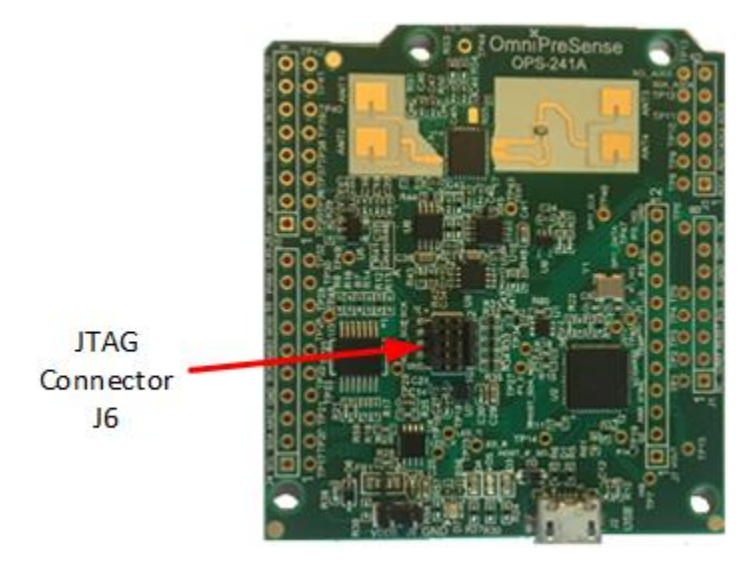

Figure 3. JTAG Connector J6

**Step 3.** Plug in the USB connector of the JTAG programmer to a USB port on the PC. Plug in a USB micro cable into the OPS241 and the other end into another USB port on the PC (Figure 4). This provides power to the OPS241 during the program update.

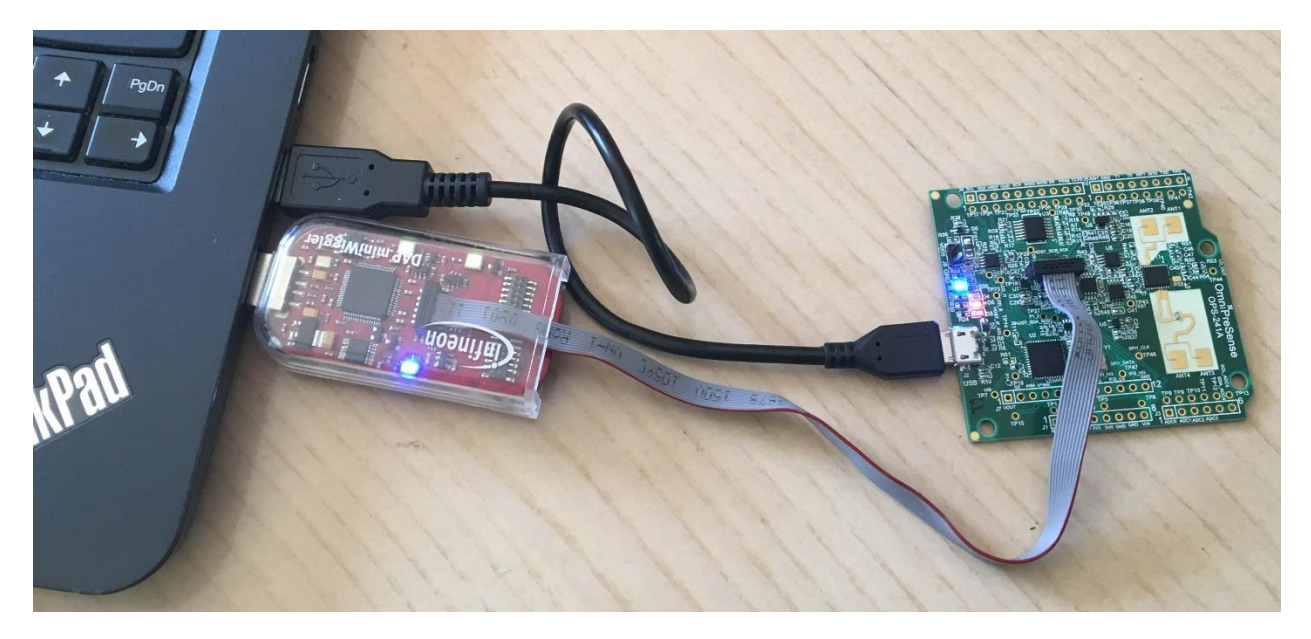

Figure 4. USB and JTAG Connections to PC

**Step 4.** Start Memtool on the PC to get a window similar to that shown in Figure 2. Press the Connect button. A message will appear to the right of the Connect button indicating the connection is in progress. If successful, the message will change to "Ready for Memtool Command" (Figure 5).

| Infineon - Memtool on Infineon XMC<br>File Target Device Log Help<br>File: | 4200 Hexagon Kit XN                                               | C4200 (DAS)<br>FLASH/DTP - Memory Device<br>PFLASH: 256 kByte OnChip Program FLASH                                                                                                    | - · ×                                                                                                   |
|----------------------------------------------------------------------------|-------------------------------------------------------------------|----------------------------------------------------------------------------------------------------|----------------------------------------------------------------------------------------------------|
|                                                                            | Open File<br>Select All<br>Add Sel. >><br>Save As<br>Read<br>Edit | Index         Statt         End         Size           0         0x0C000000         0x0C003FFF         16K           1         0x0C000000         0x0C003FFF         16K           2         0x0C000000         0x0C003FFF         16K           3         0x0C000000         0x0C003FFF         16K           4         0x0C010000         0x0C013FFF         16K           5         0x0C014000         0x0C013FFF         16K           6         0x0C018000         0x0C01FFFF         16K           7         0x0C01C000         0x0C03FFFF         16K           8         0x0C020000         0x0C03FFFF         16K           8         0x0C020000         0x0C03FFFF         128K | Erase<br>Program Program all<br>Verify Verify all<br>SW Protect<br>HW Protect<br>Info<br>State<br>Setup |
| infineon                                                                   | Tool<br>Disconnect                                                | Ready for Memtool Command                                                                                                    | Help Exit                                                                                               |

Figure 5. Memtool Connected State Window

Next, select Open File in the middle left of the window, browse to the location of the hex file to update the OPS241 with (Figure 6) and press Open. Contact OmniPreSense <u>customer service</u> to obtain the latest code version.

| Bile         File:           C:\Workspaces\DAVE-4.3-64Bit\WS_2016_09_02\OPS24           0x0C000000 · 0x0C00293           0x0C020000 · 0x0C0037FEE           0x0C037FF0 · 0x0C038FEB           Select All           Add Sel.>>           Save As           Edt | FLASH/0TP - Memory Device           PFLASH: 256 kByte OnChip Program FLASH           Index         Start         End         Size           0         0x0C000000         0x0C003FFF         16K           1         0x0C000000         0x0C003FFF         16K           2         0x0C000000         0x0C000FFF         16K           3         0x0C000000         0x0C000FFF         16K           4         0x0C000000         0x0C001FFF         16K           5         0x0C010000         0x0C013FFF         16K           6         0x0C018000         0x0C01FFFF         16K           8         0x0C020000         0x0C03FFFF         128K | ✓ Enable      Erase      Program     Program all      Verify     Verify all      SW Protect      HW Protect      Info      State |
|----------------------------------------------------------------------------------------------------|----------------------------------------------------------------------------------------------------|----------------------------------------------------------------------------------------------------|
| (Infinoon                                                                                                    | Remove All Remove Sel.                                                                                                    | Setup                                                                                                    |

Figure 6. Hex File Selection

**Step 5.** Several address files should appear in the window on the left. Press the Select All button in the middle left of the window to select all the files to program and then press Add Set>> (Figure 1Figure 7).

| C:\Workspaces\DAVE-4.3-64Bit\WS_201                                           | 6_09_02\0PS24                                                                                                    | H: 256 kByte OnC                                                                                                    | hip Program FLAS                                                                                                    | Ή                                                                    | •                                                                       | 🔽 Enable   |
|-------------------------------------------------------------------------------|----------------------------------------------------------------------------------------------------|----------------------------------------------------------------------------------------------------|----------------------------------------------------------------------------------------------------|----------------------------------------------------------------------|-------------------------------------------------------------------------|------------|
| 0x0C000000 - 0x0C000293<br>0x0C020000 - 0x0C03816E<br>0x0C038170 - 0x0C03916B | Open File     Index       Unselect All     1       Add Set. >>     3       Save As     5       Read     6       Edit     7 | Start<br>0x0C00000<br>0x0C004000<br>0x0C002000<br>0x0C010000<br>0x0C010000<br>0x0C018000<br>0x0C018000<br>0x0C012000 | End<br>0x0C003FFF<br>0x0C003FFF<br>0x0C008FFF<br>0x0C013FFF<br>0x0C013FFF<br>0x0C013FFF<br>0x0C013FFF<br>0x0C013FFF | Size<br>16K<br>16K<br>16K<br>16K<br>16K<br>16K<br>16K<br>16K<br>128K | Erase<br>Program<br>Verify<br>SW Protect<br>HW Protect<br>Info<br>State | Program al |
| Infineon                                                                      | Tool                                                                                                    | ove All Remov                                                                                                    | e Sel.                                                                                                    |                                                                      | Setup                                                                   | Fuit       |

Figure 7. Select All Files and Add Sel>> Window

**Step 6.** Pressing Add Set>> will add the files to the window on the right side. The Program all button on the far right will now be available to press (Figure 8).

| Infineon - Memtool on Infineon XMC42I<br>File Target Device Log Help<br>File :<br>C:\Workspaces\DAVE-4.3-64Bit\WS_2016<br>0x0C000000 - 0x0C00223<br>0x0C020000 - 0x0C003816E<br>0x0C038170 - 0x0C03916B | 0 Hexagon Kit XMC4200 (<br>0 Joseph Sile FLA:<br>0 Joseph File Pi<br>Unselect All<br>Add Sel. >><br>Save As<br>E dit | DAS)<br>SH/OTP - Memory Devic<br>FLASH: 256 kByte OnCF<br>ndex Start<br>0 0x0C000000<br>0x0C000000<br>1 0x0C004000<br>2 0x0C008000<br>3 0x0C000000<br>4 0x0C018000<br>5 0x0C018000<br>5 0x0C018000<br>7 0x0C012000<br>8 0x0C020000<br>0x0C038170<br>Berroue All Berroue | e<br>End<br>0x0C003FFF<br>0x0C002FFF<br>0x0C00FFF<br>0x0C00FFFF<br>0x0C017FFF<br>0x0C017FFF<br>0x0C017FFF<br>0x0C017FFF<br>0x0C03FFFF<br>0x0C039FFF<br>0x0C039F6B | 5<br>5<br>5<br>5<br>5<br>5<br>5<br>5<br>5<br>5<br>5<br>5<br>5<br>5 | ▼<br>Erase<br>Program<br>Verify<br>SW Protect<br>HW Protect<br>Info<br>State<br>Setup | <ul> <li>✓ Enable</li> <li>Program all</li> <li>Verify all</li> </ul> |
|----------------------------------------------------------------------------------------------------|----------------------------------------------------------------------------------------------------|----------------------------------------------------------------------------------------------------|----------------------------------------------------------------------------------------------------|--------------------------------------------------------------------|---------------------------------------------------------------------------------------|-----------------------------------------------------------------------|
| infineon                                                                                                    | fool<br>Disconnect Ready                                                                                             | y for Memtool Command                                                                                                    |                                                                                                    |                                                                    | Help                                                                                  | Exit                                                                  |

Figure 8. Files Ready to Program

**Step 7.** Press the Program all button and the programming process will start. It will take 3-5 seconds to flash the new files into the OPS241. A progress window will appear as shown in Figure 9. Upon completion the window will stay present but in the Result box it will say "success" (Figure 10). Press the Exit button to exit the window. The board is now successfully reprogrammed.

| File :                                                                                                  | FLASH/0TP - Memory Device                                                                                                    | _                                                            |                                                        |             |
|----------------------------------------------------------------------------------------------------|----------------------------------------------------------------------------------------------------|--------------------------------------------------------------|--------------------------------------------------------|-------------|
| C:\Workspaces\DAVE.4.3.64Bi\\WS                                                                         | Execute Memtool Command                                                                                                    | ×                                                            | _                                                      | 🔽 Enable    |
| 0x0C000000 - 0x0C000293<br>0x0C020000 - 0x0C00293<br>0x0C020000 - 0x0C03916E<br>0x0C038170 - 0x0C03916B | Current FLASH/DTP Device :<br>Dpr PFLASH: 256 kByte OnChip Program FLASH<br>Uns<br>Operation :<br>Adv Erase Sector 8<br>Sar<br>Result :<br>R | Size<br>16K<br>16K<br>16K<br>16K<br>16K<br>16K<br>16K<br>16K | Erase<br>Program<br>Verify<br>SW Protect<br>HW Protect | Program all |
|                                                                                                    | Progress :                                                                                                    | 128K                                                         | Info<br>State<br>Setup                                 |             |
| infineon                                                                                                | Tool Disconnect Ready for Memtool Command                                                                                                    |                                                              | Help                                                   | Exit        |

Figure 9. Programming Board in Process

| C:\Workspaces\DAVE-4.3-64Bit\WS_2016_09_0<br>0x0C000000 - 0x0C000293<br>0x0C020000 - 0x0C03816E<br>0x0C038170 - 0x0C03916B<br>Uns<br>Ada<br>Sar<br>R | Current FLASH/OTP Device :<br>PFLASH: 256 kByte OnChip Program FLASH<br>Operation :<br>Verify 0C03916Ch - 0C0391FFh<br>Result : | Size<br>16K<br>16K<br>16K<br>16K<br>16K<br>16K | ▼<br>Erase<br>Program<br>Verify<br>SW Protect | ✓ Enable       Program all       Verify all |
|----------------------------------------------------------------------------------------------------|----------------------------------------------------------------------------------------------------|------------------------------------------------|-----------------------------------------------|---------------------------------------------|
| 0x0C000000 0x0C000235 Upc<br>0x0C020000 0x0C03316E<br>0x0C038170 - 0x0C03916B Unc<br>Add<br>Sar<br>B                                                 | PFLASH: 256 kByte OnChip Program FLASH<br>Operation :<br>Verify 0C03916Ch - 0C0391FFh<br>Result :                               | 16K<br>16K<br>16K<br>16K<br>16K<br>16K         | Program<br>Verify<br>SW Protect               | Program all<br>Verify all                   |
| Add<br>Sa<br>B                                                                                                    | Operation :<br>Verify 0C03916Ch - 0C0391FFh<br>Result :                                                                         | 16K<br>16K<br>16K<br>16K<br>16K                | Verify<br>SW Protect                          | Verify all                                  |
| Sar<br>R                                                                                                    | Result :                                                                                                    | 16K<br>16K<br>16K                              | SW Protect                                    |                                             |
| В                                                                                                    | Hosak.                                                                                                    |                                                |                                               |                                             |
|                                                                                                    | success                                                                                                    | 16K<br>16K                                     | HW Protect                                    |                                             |
| E                                                                                                    | Progress :                                                                                                    | 128K                                           | Info                                          |                                             |
|                                                                                                    |                                                                                                    |                                                | State                                         |                                             |
|                                                                                                    | Start Exit Help                                                                                                    |                                                |                                               |                                             |
| Tool                                                                                                    |                                                                                                    | ·                                              |                                               |                                             |

Figure 10. Completed Programming

**Step 8.** Once the board is reprogrammed it's ready to use. The Memtool will leave the board in a reset state. Unplug the board from the USB port and disconnect the JTAG connector on J6.

You can check the programming was successful by plugging the board back into the USB port on the PC and using <u>Tera Term</u> to validate the new code is programmed and runs. Start Tera Term and it will automatically detect which port the board is connected to. Select the Serial button with the proper port selection. You should see speed data (m/s) start to stream from the board while waving your hand above the board. Press ?? to report the board information and note the Version number is correct for the expected code which has been programmed (Figure 11).

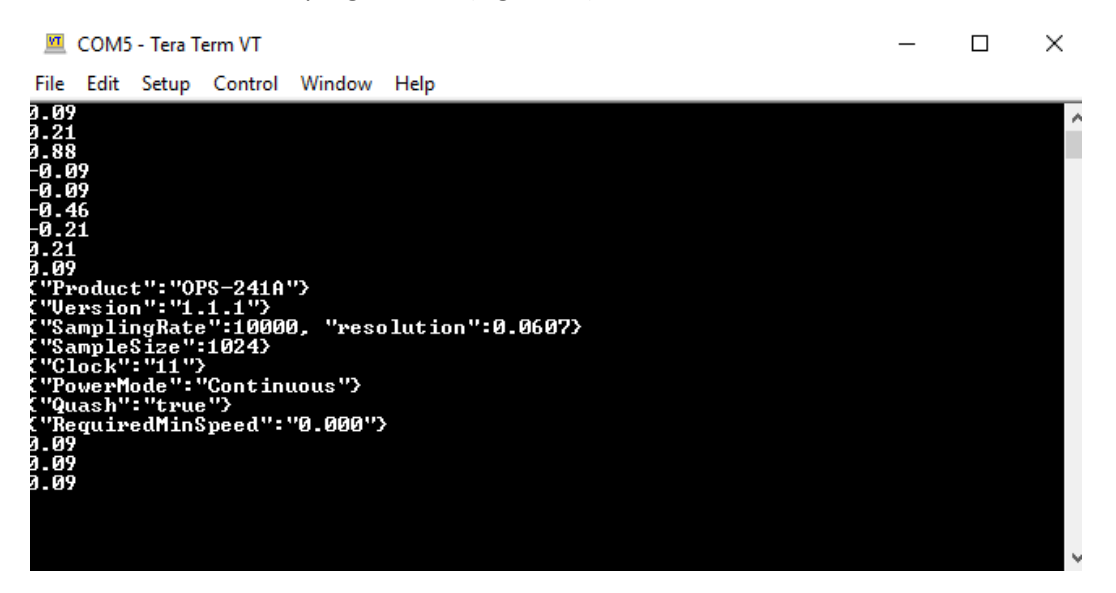

Figure 11. Programmed Board Validation

#### **Additional Notes**

There are other tools which may be used for programming boards. Besides the miniWiggler, <u>Seggar</u> has many programmers which can also be used. Infineon has also released a new programming tool called <u>XMC Flasher</u>. This tool works with Seggar programmers but does not look to work with the miniWiggler.

### **Revision History**

| Version | Date          | Description      |
|---------|---------------|------------------|
| A       | Nov. 13, 2017 | Initial release. |
|         |               |                  |